## Laborbericht - NVS - 5CHIF

Name: Juri Schreib

Datum: 2017-03-21

Ziel: Erfüllung der Aufgabenstellung

# **Virtuelle Maschinen erstellen**

Für das Test-Set-up werden zunächst 2 Lxc Container auf meinem privaten Proxmox Hypervisor erstellt. Einige Services, wie ssh und VNC werden in der Initialen Konfiguration von Proxmox automatisch aktiviert.

## Acadia

|              | Container |           |          |                 | ©                        |
|--------------|-----------|-----------|----------|-----------------|--------------------------|
| General      | Template  | Root Disk | CPU      | Memory Netv     | work DNS Confirm         |
| lode:        | oak       |           | ~        | Resource Pool:  | ~                        |
| /M ID:       | 100       |           | $\hat{}$ | Password:       |                          |
| lostname:    | kmu-A     | cadia     |          | Confirm         |                          |
| Jnprivileged |           |           |          | SSH public key: | ssh-rsa AAAAB3NzaC1vc2E4 |
| ondiner.     |           |           |          | Load SSH Key F  |                          |
|              |           |           |          |                 |                          |
|              |           |           |          |                 |                          |
|              |           |           |          |                 |                          |
|              |           |           |          |                 |                          |
|              |           |           |          |                 |                          |
|              |           |           |          |                 |                          |
|              |           |           |          |                 |                          |
|              |           |           |          |                 |                          |
| 2 Help       |           |           |          |                 | Back Next                |
| Help         |           |           |          |                 | Back Next                |
| Help         |           |           |          |                 | Back Next                |
| Help         |           |           |          |                 | Back Next                |
| Help         |           |           |          |                 | Back Next                |
| Help         |           |           |          |                 | Back Next                |
| Help         |           |           |          |                 | Back Next                |
| Help         |           |           |          |                 | Back Next                |
| Help         |           |           |          |                 | Back Next                |

| Create: LXC C                                                          | ontainer                                |              |            |                                     |                       |     |                            | $\otimes$   |
|------------------------------------------------------------------------|-----------------------------------------|--------------|------------|-------------------------------------|-----------------------|-----|----------------------------|-------------|
| General Te                                                             | mplate                                  | Root Disk    | CPU        | Memory 1                            | Network               | DNS | Conf                       | irm         |
| Storage:                                                               | local                                   |              | ~          |                                     |                       |     |                            |             |
| Template:                                                              | dard 8.0                                | 6-1 amd64.ta | ar.oz 🗸    |                                     |                       |     |                            |             |
|                                                                        |                                         |              |            |                                     |                       |     |                            |             |
|                                                                        |                                         |              |            |                                     |                       |     |                            |             |
|                                                                        |                                         |              |            |                                     |                       |     |                            |             |
|                                                                        |                                         |              |            |                                     |                       |     |                            |             |
|                                                                        |                                         |              |            |                                     |                       |     |                            |             |
|                                                                        |                                         |              |            |                                     |                       |     |                            |             |
|                                                                        |                                         |              |            |                                     |                       |     |                            |             |
|                                                                        |                                         |              |            |                                     |                       |     |                            |             |
|                                                                        |                                         |              |            |                                     |                       |     |                            |             |
|                                                                        |                                         |              |            |                                     |                       |     |                            | 1           |
| 🕑 неір                                                                 |                                         |              |            |                                     |                       |     | sack                       | Next        |
| Create: LXC C                                                          | ontainer                                |              |            |                                     |                       |     | sack                       | Next        |
| Create: LXC C<br>General Te                                            | ontainer<br>Implate                     | Root Disk    | CPU        | Memory N                            | Network               | DNS | sack<br>Confi              | Next        |
| Heip     Create: LXC C     General Te     Storage:                     | ontainer<br>Implate                     | Root Disk    | CPU        | Memory Memory                       | Network               | DNS | <mark>заск</mark><br>Confi | Next<br>©   |
| Heip Create: LXC C General Te Storage: Disk size (GB):                 | ontainer<br>Intainer<br>Iocal-Ivm<br>32 | Root Disk    | CPU<br>~   | Memory Memory Memory                | Network Defa          | DNS | сonfi                      | Next<br>irm |
| Heip     Create: LXC C     General Te     Storage:     Disk size (GB): | ontainer<br>Intainer<br>Iocal-Ivm       | Root Disk    | CPU<br>~   | Memory Memory ACLs:                 | Network<br>Defa       | DNS | Confi                      | Next<br>irm |
| Heip  Create: LXC C  General Te  Storage: Disk size (GB):              | ontainer<br>Incal-Ivm                   | Root Disk    | CPU<br>~   | Memory M<br>ACLs:<br>Enable quota   | Network Defa          | DNS | Confi                      | Next<br>irm |
| Heip  Create: LXC C  General Te  Storage: Disk size (GB):              | ontainer<br>emplate<br>local-lvm<br>32  | Root Disk    | CPU<br>~   | Memory M<br>ACLs:<br>Enable quota   | Network Defa          | DNS | Confi                      | irm         |
| Create: LXC C<br>General Te<br>Storage:<br>Disk size (GB):             | ontainer<br>mplate<br>local-lvm<br>32   | Root Disk    | CPU<br>~   | Memory N<br>ACLs:<br>Enable quota   | Network Defa          | DNS | Confi                      | Next<br>irm |
| Create: LXC C<br>General Te<br>Storage:<br>Disk size (GB):             | ontainer<br>Incal-Ivm                   | Root Disk    | CPU<br>~   | Memory Memory ACLs:<br>Enable quota | Network<br>Defa<br>:: | DNS | Confi                      | Next<br>irm |
| Create: LXC C<br>General Te<br>Storage:<br>Disk size (GB):             | ontainer<br>Incal-Ivm                   | Root Disk    | CPU<br>~   | Memory M<br>ACLs:<br>Enable quota   | Network Defa          | DNS | Confi                      | irm         |
| Create: LXC C<br>General Te<br>Storage:<br>Disk size (GB):             | ontainer<br>mplate<br>local-lvm<br>32   | Root Disk    | CPU<br>~   | Memory N<br>ACLs:<br>Enable quota   | Network Defa          | DNS | Confi                      | irm         |
| Create: LXC C<br>General Te<br>Storage:<br>Disk size (GB):             | ontainer<br>emplate<br>local-lvm<br>32  | Root Disk    | CPU<br>~   | Memory Memory Memory                | Network               | DNS | Confi                      | Next<br>irm |
| Heip Create: LXC C General Te Storage: Disk size (GB):                 | ontainer<br>mplate<br>local-lvm<br>32   | Root Disk    | CPU<br>CPU | Memory M<br>ACLs:<br>Enable quota   | Network Defa          | DNS | Confi                      | Irm Sector  |

|                                     |                   |           |            |        |         |     |         | <u> </u>  |
|-------------------------------------|-------------------|-----------|------------|--------|---------|-----|---------|-----------|
| General                             | Template          | Root Disk | CPU        | Memory | Network | DNS | Confirm |           |
| Cores:                              | 1                 |           | 0          |        |         |     |         |           |
|                                     |                   |           |            |        |         |     |         |           |
|                                     |                   |           |            |        |         |     |         |           |
|                                     |                   |           |            |        |         |     |         |           |
|                                     |                   |           |            |        |         |     |         |           |
|                                     |                   |           |            |        |         |     |         |           |
|                                     |                   |           |            |        |         |     |         |           |
|                                     |                   |           |            |        |         |     |         |           |
|                                     |                   |           |            |        |         |     |         |           |
| Help                                |                   |           |            |        |         | E   | ack N   | ext       |
|                                     |                   |           |            |        |         |     |         |           |
| Create: LX                          | C Contain         | er        |            |        |         |     |         | $\otimes$ |
| <b>C</b>                            |                   |           |            |        |         |     |         |           |
| General                             | Template          | Root Disk | CPU        | Memory | Network | DNS | Confirm |           |
| General<br>Memory (MB               | Template<br>B): 5 | Root Disk | CPU        | Memory | Network | DNS | Confirm |           |
| General<br>Memory (ME<br>Swap (MB): | Template<br>B): 5 | Root Disk | CPU        | Memory | Network | DNS | Confirm |           |
| General<br>Memory (MB<br>Swap (MB): | Template<br>B): 5 | Root Disk | СРU        | Memory | Network | DNS | Confirm |           |
| General<br>Memory (ME<br>Swap (MB): | Template<br>B): 5 | Root Disk |            | Memory | Network | DNS | Confirm |           |
| General<br>Memory (MB<br>Swap (MB): | Template<br>B): 5 | Root Disk | CPU<br>CPU | Memory | Network | DNS | Confirm |           |
| General<br>Memory (MB<br>Swap (MB): | Template<br>B): 5 | Root Disk |            | Memory | Network | DNS | Confirm |           |
| General<br>Memory (MB<br>Swap (MB): | Template<br>B): 5 | Root Disk | CPU        | Memory | Network | DNS | Confirm |           |
| General<br>Memory (MB<br>Swap (MB): | Template<br>B): 5 | Root Disk | CPU<br>CPU | Memory | Network | DNS | Confirm |           |
| General<br>Memory (MB<br>Swap (MB): | Template<br>B): 5 | Root Disk | CPU        | Memory | Network | DNS | Confirm |           |
| General<br>Memory (MB<br>Swap (MB): | Template<br>B): 5 | Root Disk | CPU        | Memory | Network | DNS | Confirm |           |

| General Terr                                                                                                    | iplate                                  | NOUL DISK                  | CFU        | Memory Net      | work D   | NS Co | onfirm  |         |
|----------------------------------------------------------------------------------------------------|-----------------------------------------|----------------------------|------------|-----------------|----------|-------|---------|---------|
| Name (i.e. eth0):                                                                                                    | eth0                                    |                            |            | IPv4: 🔘 Static  |          |       |         |         |
| MAC address:                                                                                                    | auto                                    |                            |            | IPv4/CIDR:      | 10.0.0.3 | 6/24  |         |         |
| Bridge:                                                                                                    | vmbr0                                   |                            | $\sim$     | Gateway (IPv4): | 10.0.0.1 |       |         |         |
| /LAN Tag:                                                                                                    | no VLAN                                 |                            | $\circ$    | IPv6: 🔘 Static  |          |       | C       |         |
| Rate limit (MB/s):                                                                                                    | unlimited                               |                            | $\bigcirc$ | IPv6/CIDR:      |          |       |         |         |
| irewall:                                                                                                    |                                         |                            |            | Gateway (IPv6): |          |       |         |         |
|                                                                                                    |                                         |                            |            |                 |          |       |         |         |
|                                                                                                    |                                         |                            |            |                 |          |       |         |         |
|                                                                                                    |                                         |                            |            |                 |          |       |         |         |
|                                                                                                    |                                         |                            |            |                 |          |       |         |         |
|                                                                                                    |                                         |                            |            |                 |          |       |         |         |
|                                                                                                    |                                         |                            |            |                 |          |       |         |         |
| Help                                                                                                    |                                         |                            |            |                 |          | Back  | Nex     | đ       |
| Help                                                                                                    |                                         |                            |            |                 |          | Back  | Nex     | t       |
| Help                                                                                                    |                                         |                            |            |                 |          | Back  | Nex     | t       |
| Help Create: LXC                                                                                                    | Containe                                | er.                        |            |                 |          | Back  | Nex     | t<br>(S |
| Help     Create: LXC     General                                                                                                    | Containe                                | er<br>Root Di              | isk CPL    | J Memory        | Network  | Back  | Confirm | t 🛛     |
| Help     Create: LXC     General     DNS domain:                                                                                                    | Containe<br>Template                    | er<br>Root Di              | isk CPL    | J Memory        | Network  | Back  | Confirm | t 💽     |
| <ul> <li>Help</li> <li>Create: LXC</li> <li>General</li> <li>DNS domain:</li> <li>DNS convert:</li> </ul>                                                | Containe<br>Template                    | er<br>Root Di<br>0.37      | isk CPL    | J Memory        | Network  | Back  | Confirm | t 🔊     |
| <ul> <li>Help</li> <li>Create: LXC</li> <li>General</li> <li>DNS domain:</li> <li>DNS server 1:</li> <li>DNS server 2:</li> </ul>                        | Containe<br>Template<br>10.0.1<br>8.8.8 | er<br>Root Di<br>0.37<br>8 | isk CPL    | J Memory        | Network  | DNS   | Confirm | t<br>(X |
| <ul> <li>Help</li> <li>Create: LXC</li> <li>General</li> <li>DNS domain:</li> <li>DNS server 1:</li> <li>DNS server 2:</li> <li>DNS server 2:</li> </ul> | Containe<br>Template<br>10.0.1<br>8.8.8 | er<br>Root Di<br>0.37<br>8 | isk CPL    | J Memory        | Network  | DNS   | Confirm | t<br>(x |
| <ul> <li>Help</li> <li>Create: LXC</li> <li>General</li> <li>DNS domain:</li> <li>DNS server 1:</li> <li>DNS server 2:</li> <li>DNS server 3:</li> </ul> | Containe<br>Template                    | er<br>Root Di<br>0.37<br>8 | isk CPL    | J Memory        | Network  | DNS   | Confirm | t<br>(× |
| <ul> <li>Help</li> <li>Create: LXC</li> <li>General</li> <li>DNS domain:</li> <li>DNS server 1:</li> <li>DNS server 2:</li> <li>DNS server 3:</li> </ul> | Containe<br>Template                    | er<br>Root Di<br>0.37<br>8 | isk CPL    | J Memory        | Network  | DNS   | Confirm | n       |
| <ul> <li>Help</li> <li>Create: LXC</li> <li>General</li> <li>DNS domain:</li> <li>DNS server 1:</li> <li>DNS server 2:</li> <li>DNS server 3:</li> </ul> | Containe<br>Template                    | er<br>Root Di<br>0.37<br>8 | isk CPL    | J Memory        | Network  | DNS   | Confirm | n       |
| <ul> <li>Help</li> <li>Create: LXC</li> <li>General</li> <li>DNS domain:</li> <li>DNS server 1:</li> <li>DNS server 2:</li> <li>DNS server 3:</li> </ul> | Containe<br>Template                    | er<br>Root Di<br>0.37<br>8 | isk CPL    | J Memory        | Network  | DNS   | Confirm | n       |
| <ul> <li>Help</li> <li>Create: LXC</li> <li>General</li> <li>DNS domain:</li> <li>DNS server 1:</li> <li>DNS server 2:</li> <li>DNS server 3:</li> </ul> | Containe<br>Template                    | er<br>Root Di<br>0.37<br>8 | isk CPL    | J Memory        | Network  | DNS   | Confirm | n       |
| <ul> <li>Help</li> <li>Create: LXC</li> <li>General</li> <li>DNS domain:</li> <li>DNS server 1:</li> <li>DNS server 2:</li> <li>DNS server 3:</li> </ul> | Containe<br>Template                    | er<br>Root Di<br>0.37<br>8 | isk CPL    | J Memory        | Network  | DNS   | Confirm | n       |
| <ul> <li>Help</li> <li>Create: LXC</li> <li>General</li> <li>DNS domain:</li> <li>DNS server 1:</li> <li>DNS server 2:</li> <li>DNS server 3:</li> </ul> | Containe<br>Template                    | er<br>Root Di<br>0.37<br>8 | isk CPL    | J Memory        | Network  | DNS   | Confirm | n       |
| Help Create: LXC (<br>General DNS domain: DNS server 1: DNS server 2: DNS server 3:                                                                      | Containe<br>Template                    | er<br>Root Di<br>0.37<br>8 | isk CPL    | J Memory        | Network  | DNS   | Confirm | n       |

Es wird dieselbe Konfiguration ausgeführt, mit dem Unterschied, dass auf Badlands die

IP-Adresse 10.0.0.37 und die Bezeichnung kmu-badlands gewählt wird. Internetverbindung für Acadia öffentlich stellen Im Nat Device wird ein neues DMZ-Gerät und ein Firewall-Eintrag hinzugefügt: Port Forwarding DMZ Port Triggering A DMZ server is created within your LAN to accept inbound packets when they do not match any port forwarding rules. It is useful if your server is running applications that use uncertain incoming ports. Enable DMZ: Enabled DMZ Host IP address: 10.0.0.36 (ca:69:83:ff:65:bc) Note: Once you finish configuring DMZ settings, access to SRM from Internet will be disconnected. Enabl... Source port Destination IP Destination ... Name Protocol Source IP Action Hit DMZ-ALLOW-ALL TCP/UDP All All 10.0.0.36  $\checkmark$ All Allow 9 Danach ist der V-Server Acadia öffentlich erreichbar: buiuhu >ssh root@versandkostenfrei.kaufensie.jetzt Linux kmu-Acadia 4.4.35-1-pve #1 SMP Fri Dec 9 11:09:55 CET 2016 x86\_64 The programs included with the Debian GNU/Linux system are free software; the exact distribution terms for each program are described in the individual files in /usr/share/doc/\*/copyright. Debian GNU/Linux comes with ABSOLUTELY NO WARRANTY, to the extent permitted by applicable law. Last login: Tue Mar 21 05:59:22 2017 from 80-109-104-102.cable.dynamic.surfer.at root@kmu-Acadia:~#

# Webanwendungen auf Acadia installieren und verfügbar machen.

OpenSSH ist bereits vorinstalliert, daher muss das nicht mehr manuell aufgesetzt werden.

Vor der Installation wird das System mitapt-get update; apt-get upgrade auf den aktuellsten Stand gebracht

## Installation von Docker und Docker-Compose

Docker wird nach der Anleitung der Docker Website installiert.

Docker-Compose wird ebenfalls nach der Anleitung installiert.

Um zu testen ob die Anwendungen installiert sind, wird zum testendocker -v und docker-compose -v verwendet.

```
root@kmu-Acadia:~# chmod +x /usr/local/bin/docker-compose
root@kmu-Acadia:~# docker -v
Docker version 17.03.0-ce, build 3a232c8
root@kmu-Acadia:~# docker-compose -v
docker-compose version 1.11.2, build dfed245
root@kmu-Acadia:~# []
```

Nach der Vollständigen Installation von Docker-Compose kann nun mit der Installation der einzelnen Komponenten begonnen werden

## Installation von Webmin

Webmin wird <u>http://www.debianadmin.com/install-webmin-on-debian-7-6-wheezy.html</u> unter Debian installiert.

Die Verschlüsselung des Webmin Miniserv wird deaktiviert, da die Verschlüsselung von Nginx übernommen wird.

nano /etc/webmin/miniserv.conf Der Parameter *ssl=1* wird auf *ssl=0* gesetzt. Danach wird Webmin neu gestartet.

```
-bash: systemctl: command not found
root@kmu-Acadia:~# service webmin status
Webmin (pid 17756) is running
root@kmu-Acadia:~#
```

## Installation von NGINX

Webmin wird ebenfalls direkt auf dem Host installiert

apt-get install -y nginx

```
root@kmu-Acadia:~# service nginx status
[ ok ] nginx is running.
```

## Welcome to nginx on Debian!

If you see this page, the nginx web server is successfully installed and working on Debian. Further configuration is required.

For online documentation and support please refer to nginx.org

Please use the reportbug tool to report bugs in the nginx package with Debian. However, check <u>existing bug reports</u> before reporting a new bug.

Thank you for using debian and nginx.

Die Installation von NGINX war erfolgreich.

Subdomäne erstellen

| Dafür wird als erstes                                                                                          | s ein                            | e eigene Subdomain für den S                                                                                | erver er                 | stellt                |                                       |
|----------------------------------------------------------------------------------------------------|----------------------------------|----------------------------------------------------------------------------------------------------|--------------------------|-----------------------|---------------------------------------|
| Dazu wird beim DNS                                                                                             | S Se                             | rver ein neuer CNAME Record                                                                                 | l erstellt               |                       |                                       |
|                                                                                                    |                                  |                                                                                                    |                          |                       |                                       |
| acadia Ci                                                                                                    | N 🔻                              | versandkostenfrei.kaufensie.jetzt                                                                           |                          | 3600                  |                                       |
|                                                                                                    |                                  |                                                                                                    |                          |                       | Speichern X                           |
| Der Einfachheit halb<br>Dienste des Servers                                                                    | ber w<br>s zug                   | <i>r</i> ird die Wildcard Domain * <i>acad</i><br>Jreifen zu können.                                        | lia.schre                | <i>ib.at</i> er       | stellt, um auf alle                   |
| *.acadia C                                                                                                    | N 🔻                              | acadia.schreib.at                                                                                           |                          | 3600                  |                                       |
|                                                                                                    |                                  |                                                                                                    |                          |                       | Speichern 🗙                           |
| $\leftrightarrow$ $\rightarrow$ C (i) test.acadia.sc                                                           | hreib.a                          | It                                                                                                    |                          | ☆ ③                   | 😳 💟 font 🛐 🕞 🗄                        |
| V                                                                                                    | Nelo                             | come to nginx on Deb                                                                                        | ian!                     |                       |                                       |
| lf :<br>or                                                                                                    | you sea<br>n Debia               | e this page, the nginx web server is successful<br>an. Further configuration is required.                   | ly installed a           | und working           |                                       |
| F                                                                                                    | or onlin                         | e documentation and support please refer to <u>n</u>                                                        | ginx.org                 |                       |                                       |
| PI<br>H                                                                                                    | lease u<br>owever                | se the reportbug tool to report bugs in the ngin<br>r, check <u>existing bug reports</u> before reporting a | ix package w<br>new bug. | vith Debian.          |                                       |
| TI                                                                                                    | hank yc                          | ou for using debian and nginx.                                                                              |                          |                       |                                       |
|                                                                                                    |                                  |                                                                                                    |                          |                       |                                       |
| NextCloud (Doc                                                                                                 | :ker                             | )                                                                                                    |                          |                       |                                       |
| NextCloud wird in ei<br>vorkonfigurierte Doc                                                                   | inem<br><u>cker-</u>             | Docker Container deployed. D <u>Compose Projekt</u> genutzt.                                                | )azu wir                 | d die vo              | on NextCloud                          |
| Um das nutzen zu k                                                                                             | önne                             | en wird als erstes git installiert:                                                                         | apt-get i                | nstall -y             | <i>r</i> git                          |
| Des weiteren wird m                                                                                            | nitdo                            | cker network create lb_web eir                                                                              | 1 interne                | s Netzv               | verk erstellt                         |
| Danach wird das Pro                                                                                            | ojekt                            | : mit den folgenden Befehlen in                                                                             | ıstalliert               | und ges               | startet:                              |
| git clone https://gith<br>cd nextcloud<br>MYSQL_ROOT_P/                                                        | iub.c<br>ASSN                    | om/indiehosters/nextcloud.git<br>WORD=ciscoclass docker-com                                                 | pose up                  | )                     |                                       |
| ca6ffbbedc10: Downloa<br>ba8ff064032b: Downloa<br><mark>ERROR</mark> : failed to regi<br>root@kmu-Acadia:~/nex | d com<br>d com<br>ster<br>(tclou | plete<br>plete<br>layer: ApplyLayer exit status 1<br>µd# ∎                                                  | stdout:                  | stderr:               | permission denied                     |
| Es tritt ein Fehler au<br>Lxc Containern kein<br>auf dem Server insta                                          | ıf. Na<br>ı Doc<br>allier        | ach Recherche scheint das Pro<br>ker unterstützt wird. Deshalb v<br>t.                                      | blem zu<br>vird Nex      | ı sein, d<br>tCloud : | lass in Proxmox<br>sowie gitlab nativ |
| NextCloud (Nati                                                                                                | iv)                              |                                                                                                    |                          |                       |                                       |

Als erstes wird NextCloud heruntergeladen und in das richtige Verzeichnis verschoben:

#### cd ~

wget https://download.nextcloud.com/server/releases/nextcloud-11.0.2.zip unzip nextcloud-11.0.2.zip mkdir /var/www/ mv nextcloud /var/www/ rm nextcloud-10.0.2.zip chown -R www-data: /var/www/nextcloud

Um Nginx verwenden zu können wird auch noch ein MySQL kompatibler Server benötigt. Dafür wird MariaDB gewählt und installiert

sudo apt-get install -y mariadb-server

Das Administratorpassword der Datenbank wird aufciscoclass gesetzt.

### GitLab

Gitlab wird <u>nach der Anleitung auf der GitLab Seite</u>installiert.

Der externe Port wird von 80 auf 8080 verändert, indem die external\_url konfigurationsparameter in /etc/gitlab/gitlab.rb auf external\_url http://127.0.0.1:8080/ gesetzt wird. Danach wird gitlab mit dem Befehl gitlab-ctl reconfigure neugestartet.

### **NGINX konfgurieren**

Damit NextCloud richtig funktioniert muss erstmal php für NGINX installiert weren. Dafür werden die Pakete php5, php5-cgi, php5-gd, php5-curl, php5-mysql und php5-fpm benötigt

NGINX wird dazu genutzt, auf die einzelnen Webanwendungen mithilfe von subdomänen zugreifen zu können (sprich webmin.acadia.schreib.at für webmin, git.acaida.schreib.at für gitlab und acadia.schreib.at für NextCloud)

Nginx Konfigurationsdatei:

```
# Webmin
server {
 server name webmin.acadia.schreib.at;
 listen 80:
 location / {
  proxy redirect http://127.0.0.1:10000/ http://webmin.acadia.schreib.at/;
  proxy pass http://127.0.0.1:10000/;
  proxy set header Host $host;
 }
}
# GitLab
server {
 server name git.acadia.schreib.at;
 listen 80:
 location / {
  proxy redirect http://127.0.0.1:8080/ http://git.acadia.schreib.at/;
  proxy pass http://127.0.0.1:8080/;
  proxy_set header
                         Host $host:
 }
}
```

```
# NextCloud
server {
  listen 80:
  server name cloud.acadia.schreib.at;
  #ssl certificate /etc/ssl/nginx/cloud.example.com.crt;
  #ssl certificate key /etc/ssl/nginx/cloud.example.com.key;
  root /var/www/;
  # set max upload size
  client max body size 10G;
  # Disable gzip to avoid the removal of the ETag header
  gzip off;
  # Uncomment if your server is build with the ngx pagespeed module
  # This module is currently not supported.
  #pagespeed off;
  index index.html index.php;
  error page 403 /core/templates/403.php;
  error page 404 /core/templates/404.php;
  rewrite ^/.well-known/carddav /remote.php/dav/ permanent;
  rewrite ^/.well-known/caldav /remote.php/dav/ permanent;
  # The following 2 rules are only needed for the user webfinger app.
  # Uncomment it if you're planning to use this app.
  #rewrite ^/.well-known/host-meta /public.php?service=host-meta last;
  #rewrite ^/.well-known/host-meta.json /public.php?service=host-meta-json last;
  location = /robots.txt {
  allow all:
  log not found off;
  access log off;
  }
  location ~ ^/(build|tests|config|lib|3rdparty|templates|data)/ {
  deny all;
  }
  location ~ ^/(?:\.|autotest|occ|issue|indie|db_|console) {
  deny all;
  }
  location / {
  rewrite ^/remote/(.*) /remote.php last;
  rewrite ^(/core/doc/[^\/]+/)$ $1/index.html;
  try files $uri $uri/ =404;
  }
  location ~ \product{location} = (?:$|/) {
```

```
fastcgi param HTTP PROXY "";
    fastcgi pass unix:/var/run/php5-fpm.sock;
    fastcgi index index.php;
    include fastcgi params;
   }
   # Adding the cache control header for is and css files
   # Make sure it is BELOW the location \sim \left| php(?:\$) \right| block
   location \sim^* \.(?:css|js) {
   add header Cache-Control "public, max-age=7200";
   # Add headers to serve security related headers
   add header Strict-Transport-Security "max-age=15768000; includeSubDomains;
preload;";
   add header X-Content-Type-Options nosniff;
   add_header X-Frame-Options "SAMEORIGIN";
   add header X-XSS-Protection "1; mode=block";
   add header X-Robots-Tag none:
   add header X-Download-Options noopen;
   add header X-Permitted-Cross-Domain-Policies none:
   # Optional: Don't log access to assets
   access log off;
   }
   # Optional: Don't log access to other assets
   location ~* \.(?:jpg|jpeg|gif|bmp|ico|png|swf)$ {
   access log off;
   }
}
Besagte Konfigurationsdatei mit dem namen proxy-config wird im folgenden Verzeichnis
abgelegt:
/etc/nginx/sites-available
:/etc/nginx/sites-available# touch proxy-config
:/etc/nginx/sites-available# nano proxy-config
:/etc/nginx/sites-available#
Um diese zu aktivieren muss die aktuelle konfiguration aus demsites-enabled Ordner
gelöscht und durch die neue ersetzt werden:
root@kmu-Acadia:/etc/nginx/sites-available# rm ../sites-enabled/default
root@kmu-Acadia:/etc/nginx/sites-available# ln -s ../sites-enabled/proxy-config proxy-config
ln: failed to create symbolic link 'proxy-config': File exists
root@kmu-Acadia:/etc/nginx/sites-available# ln -s proxy-config ../sites-enabled/proxy-config
root@kmu-Acadia:/etc/nginx/sites-available# ls -la ../sites-enabled/
total 8
drwxr-xr-x 2 root root 4096 Mar 21 11:30 .
```

drwxr-xr-x 2 root root 4096 Mar 21 11:30 . drwxr-xr-x 6 root root 4096 Mar 21 11:02 .. lrwxrwxrwx 1 root root 12 Mar 21 11:30 proxy-config -> proxy-config root@kmu-Acadia:/etc/nginx/sites-available#

Danach wird der NGINX Service neugestartet.

Jetzt sind die einzelnen Webdienste erreichbar.

| nt 👔 🖪 | ۲ 🔍 | 1 | ☆ |                                                       |        | adia.schreib.at | i acadia | $\rightarrow$ G | ~ |
|--------|-----|---|---|-------------------------------------------------------|--------|-----------------|----------|-----------------|---|
|        |     |   |   |                                                       |        |                 |          |                 |   |
|        |     |   |   |                                                       |        |                 |          |                 |   |
|        |     |   |   |                                                       |        |                 |          |                 |   |
|        |     |   |   | <b>𝕂</b> ₩ahmin                                       |        |                 |          |                 |   |
|        |     |   |   | ou must enter a username and                          | Yo     |                 |          |                 |   |
|        |     |   |   | ssword to login to the server on<br>acadia.schreib.at | pas    |                 |          |                 |   |
|        |     |   |   | Username                                              | 4      |                 |          |                 |   |
|        |     |   |   |                                                       |        |                 |          |                 |   |
|        |     |   |   | Password                                              | -      |                 |          |                 |   |
|        |     |   |   | member me                                             | Ren    |                 |          |                 |   |
|        |     |   |   | 🔊 Sign in 📀 Reset                                     | •      |                 |          |                 |   |
|        |     |   |   |                                                       |        |                 |          |                 |   |
|        |     |   |   | Username Password member me Sign in O Reset           | La Ren |                 |          |                 |   |

### Einrichten von NextCloud

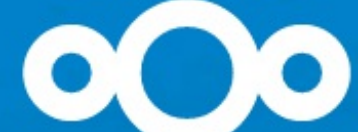

Create an admin account

root

ciscoclass

0

So-so password

Storage & database -

Data folder

/var/www/nextcloud/data

Configure the database

Only MySQL/MariaDB is available. Install and activate additional PHP modules to choose other database types. For more details check out the documentation. A

| r. | - | S | <i>_</i> | 1 | + |
|----|---|---|----------|---|---|
|    | L | ) | L        | J | ι |

ciscoclass

0

nextcloud

localhost

**Finish setup** 

i Need help? See the documentation 🗡

### Einrichten von GitLab

Das Passwort wird auf ciscoclass gesetzt.

|             | acadia.scnreib.at/users/password/edit?reset_password_token=dK-nb6Bjxj_Pqkgnk54y                                                         |                                                                                                    |
|-------------|----------------------------------------------------------------------------------------------------|----------------------------------------------------------------------------------------------------|
|             | •                                                                                                    |                                                                                                    |
|             |                                                                                                    |                                                                                                    |
|             | GitLab Community Edition                                                                                                    | Change your password                                                                               |
|             | Open source software to collaborate on code                                                                                             | New password                                                                                       |
|             | Manage Git repositories with fine-grained access controls that keep<br>your code secure. Perform code reviews and enhance collaboration |                                                                                                    |
|             | with merge requests. Each project can also have an issue tracker and a wiki.                                                            | Confirm new password                                                                               |
|             |                                                                                                    | Change your password                                                                               |
|             |                                                                                                    |                                                                                                    |
|             |                                                                                                    | Didn't receive a confirmation email? Request a new one<br>Already have login and password? Sign in |
|             |                                                                                                    |                                                                                                    |
|             |                                                                                                    |                                                                                                    |
|             |                                                                                                    |                                                                                                    |
| Let's Fr    | ocrypt Zertifikat Generieren                                                                                                    |                                                                                                    |
|             |                                                                                                    |                                                                                                    |
| Die Let's I | Encrypt Zertifikate werden als Teil einer                                                                                               | späteren Übung konfiguriert.                                                                       |
|             |                                                                                                    |                                                                                                    |
|             | VPN                                                                                                    |                                                                                                    |
|             | VI IN                                                                                                    |                                                                                                    |
| Es wird nr  | otod installiert apt-get install potod                                                                                                  |                                                                                                    |
|             |                                                                                                    |                                                                                                    |
| Konfigura   | tionsdatei etc/pptp.conf:                                                                                                    |                                                                                                    |
|             |                                                                                                    |                                                                                                    |
| option /et  | c/ppp/options.pptpd                                                                                                    |                                                                                                    |
| localip 10  | 10.0.37 # local vpn IP                                                                                                    | on                                                                                                 |
| remoteip    | 10.0.0.200-204 # Ip range for connection                                                                                                |                                                                                                    |
| Konfigura   | tionsdatei etc/ppp/ontions.pptpd:                                                                                                    |                                                                                                    |
| ungula      |                                                                                                    |                                                                                                    |
| #custom     | settings for a simple fast pptp server                                                                                                  |                                                                                                    |
| ms-dns 8    | .8.8.8                                                                                                    |                                                                                                    |
| ms-dns 4    | .2.2.2                                                                                                    |                                                                                                    |
| lock        |                                                                                                    |                                                                                                    |
| name ppl    | ipd                                                                                                    |                                                                                                    |
| require-m   | Ischap-v2                                                                                                    |                                                                                                    |
| # Kequire   |                                                                                                    | V2 during outboatication)                                                                          |
| # (note th  | Ial WIFFE requires the use of WISCHAP-                                                                                                  | vz ounny autrentication)                                                                           |
| require-fr  | ippe-120                                                                                                    |                                                                                                    |
|             |                                                                                                    |                                                                                                    |
|             |                                                                                                    |                                                                                                    |
| otto:///o   |                                                                                                    | 21 Cohroib/                                                                                        |